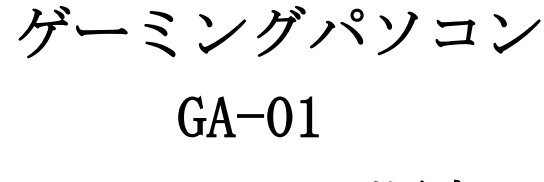

# リカバリー手順書

付属のリカバリー用 USB メモリがない場合,別途 USB メモリをご準備いただき、次の手順を実施ください。

注意:Windows 11 をインストールするためには USB メモリの容量は少なくとも 8GB が必要です。 インストールデータを作成する際に、USB メモリ内のすべてのデータが削除されるため、 データのない空き USB メモリを使うことを勧めます。

USB メモリ内のデータを削除する方法は以下をご参照ください。

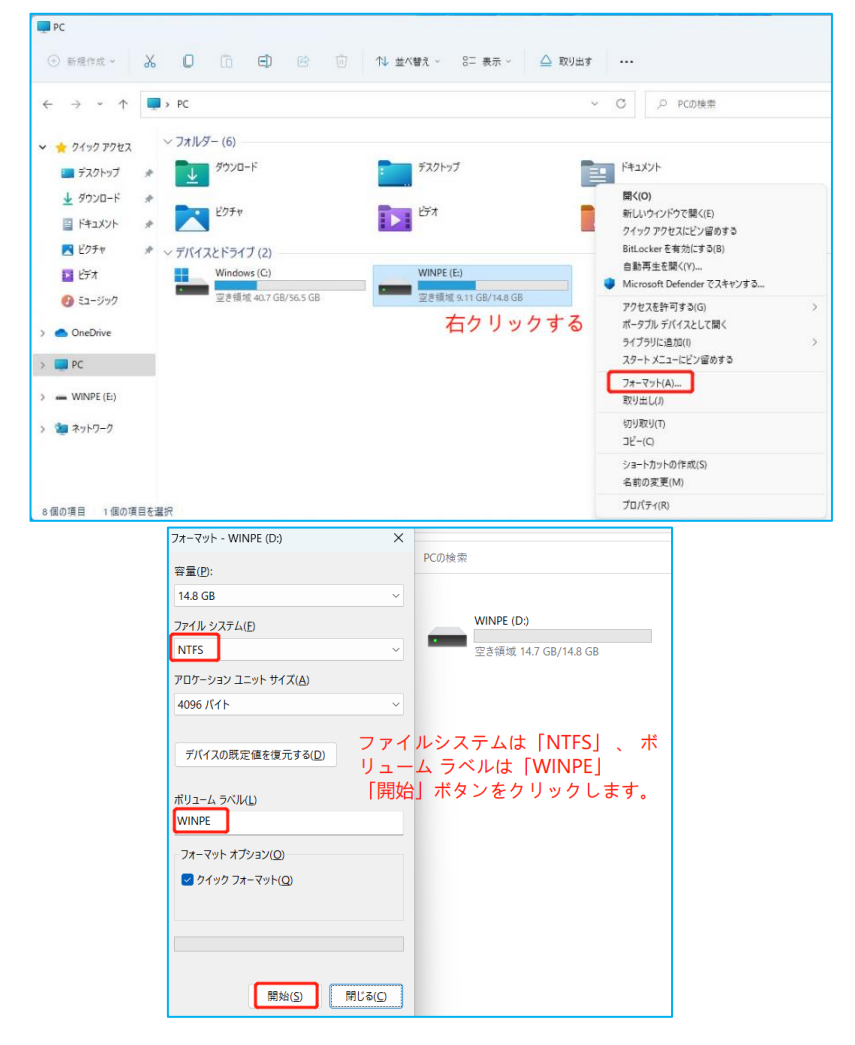

### 準備が整ったら、リカバリー用 USB を作成し始めます。

★ インターネット検索で「windows11 ダウンロード」と検索し、マイクロソフトの公式サイトから「メディア作成ツール」をダウンロードします。

| Google | windows11 ダウンロード X 🦆 🖻 🤇                                                                               |
|--------|----------------------------------------------------------------------------------------------------|
|        | Q すべて  国 ニュース  ② ショッピング  国 画像  ● 動画  …もっと見る  ツール                                                       |
|        | 約 33,600,000 件(0.28 秒)                                                                                 |
|        | Microsoft<br>https://www.microsoft.com > ja-jp > software-download                                     |
|        | Windows 11 をダウンロードする - Microsoft                                                                       |
|        | Windows 11 のインストール メディアを作成する · <b>ダウンロード</b> した後、メディア作成ツール<br>を実行します。 · ライセンス条件に同意する場合は、[同意する] を選択します。 |

または、下記のURLにアクセスして Windows11 Pro をダウンロードしてください。

<u>Windows 11 をダウンロードする (microsoft.com)</u>

★「Windows 11 のインストール メディアを作成する」からダウンロードしてください。

| Windows 11 のインストール メディアを作成する                                                                                             |
|----------------------------------------------------------------------------------------------------|
| 新規または使用済みの PC で Windows 11 の再インストールまたはクリーン インストールを実行する<br>には、このオプションを使用してメディア作成ツールをダウンロードし、ブート可能な USB または<br>DVD を作成します。 |
| → 作業を開始する準備                                                                                                    |
| <del>今</del> すぐダウンロード                                                                                                    |

注意:こちらの手順を行う際はインターネットの接続が必要です。

★「MediaCreationTool」をダウンロードし、ダウンロードしたファイルを実行します。

| A" 20                            | \$  | $\underline{\downarrow}$ |
|----------------------------------|-----|--------------------------|
| ダウンロード                           | E Q | $\Rightarrow$            |
| mediacreationtool.exe<br>ファイルを開く |     |                          |

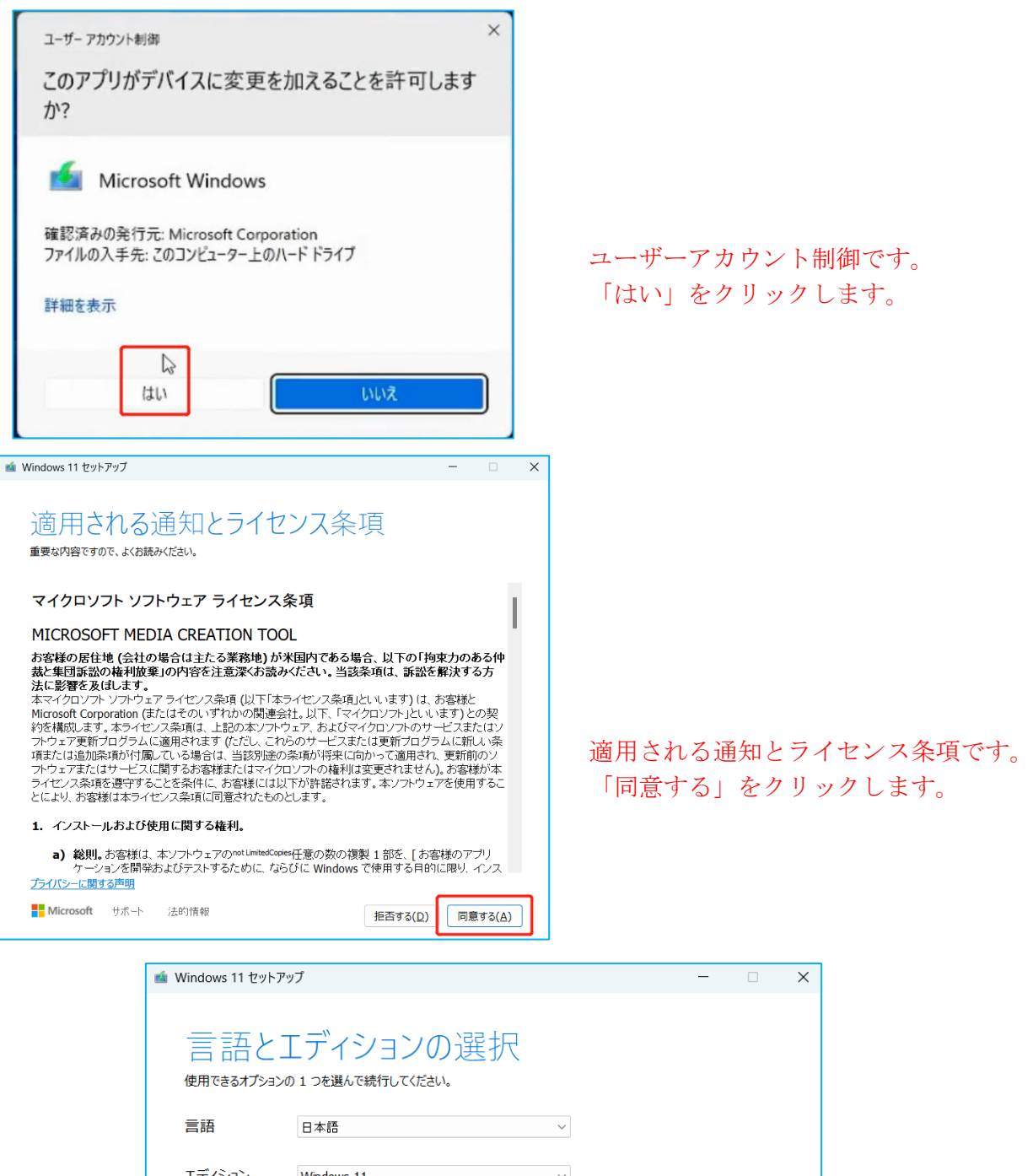

| エディション      | Windows 11  | ~        |                |                  |
|-------------|-------------|----------|----------------|------------------|
| 🗌 ೭の PC におす | すめのオブションを使う | 外してから次へ進 | 這んでください        | , \ <sub>o</sub> |
|             |             |          |                |                  |
|             |             |          |                |                  |
| Microsoft   | サポート 法的情報   | 較        | 戻る( <u>B</u> ) | 次へ( <u>N</u> )   |

| 📹 Windows 11 セットアップ                                                                                                    |                  | _        |             | × |
|----------------------------------------------------------------------------------------------------|------------------|----------|-------------|---|
| 使用するメディアを選んでください<br>Windows 11を別のパーティションにインストールする場合は、メディアを作成して実行し<br>ひなくとも 8 GB 必要です。 ③ ISO ファイル<br>後で ISO ファイルを DVD にコピーする必要があります。 使用するメディアや<br>て進んでください。 | 、インストール<br>は USB | を選切      | があります。      |   |
| ➡ Microsoft サポート 法的情報                                                                                                    | 戻る( <u>B</u> )   | 次        | <u>^(N)</u> | ] |
| 🧃 Windows 11 セットアップ                                                                                                    |                  | _        |             | × |
| USB アライブ上のファイルは削除されます。これらのファイルを残しておくには、別の保存場<br><b>ドライブの一覧を更新する</b><br>リムーパブル ドライブ<br>LD: (WINPE)                                                          | ださい              | ップしてくた   | ito.        |   |
| Microsoft サポート 法的情報                                                                                                    | 戻る( <u>B</u> )   | <b>次</b> | <u>~(N)</u> | ] |

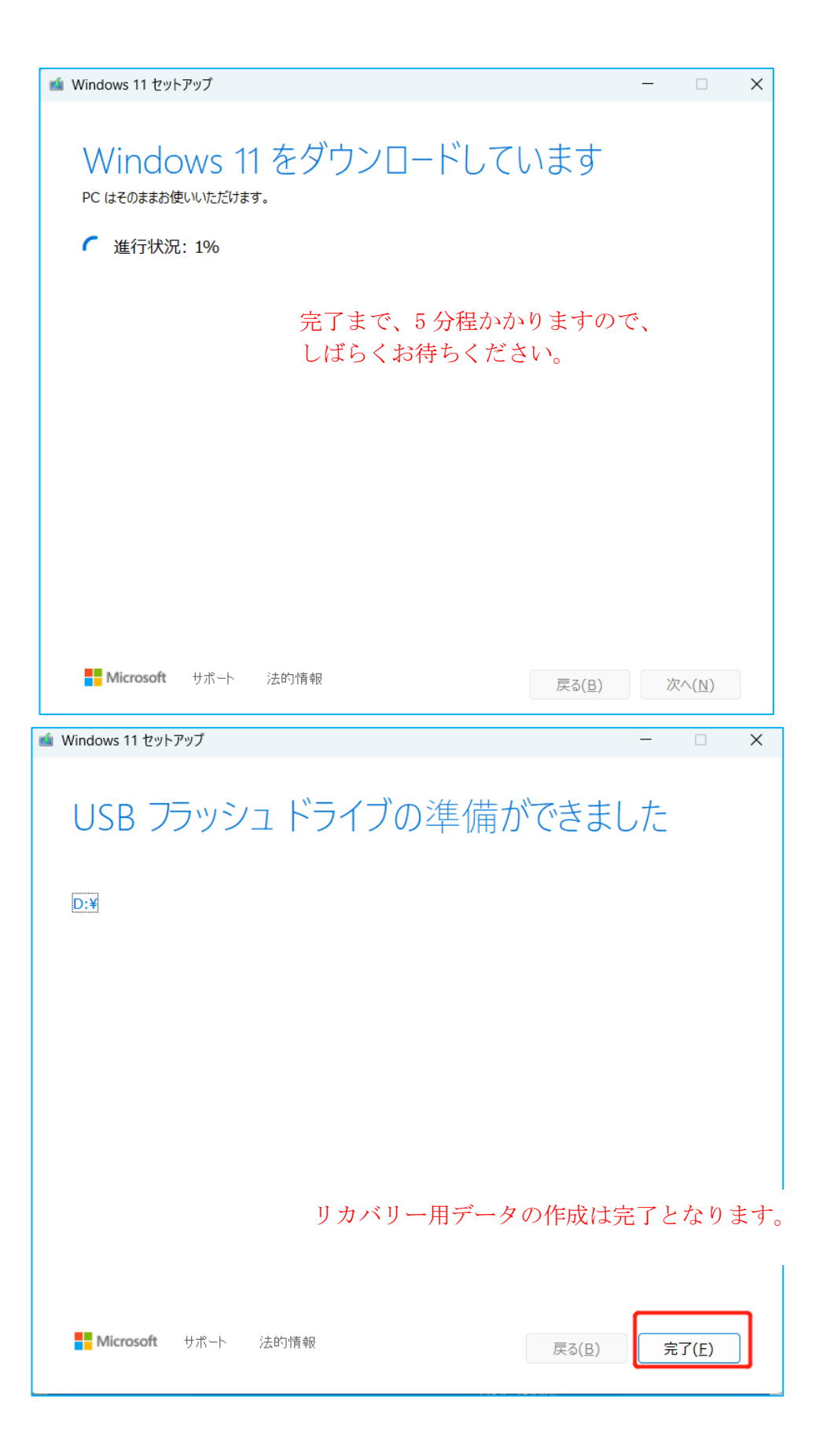

### パソコンのクリーンインストール作業を始めます。

★ リカバリーを行う PC に Windows 11 リカバリー用 USB メモリを挿し込みます。 パソコンを起動してすぐに<F7>キーを連打しながら BIOS の画面を開きます。

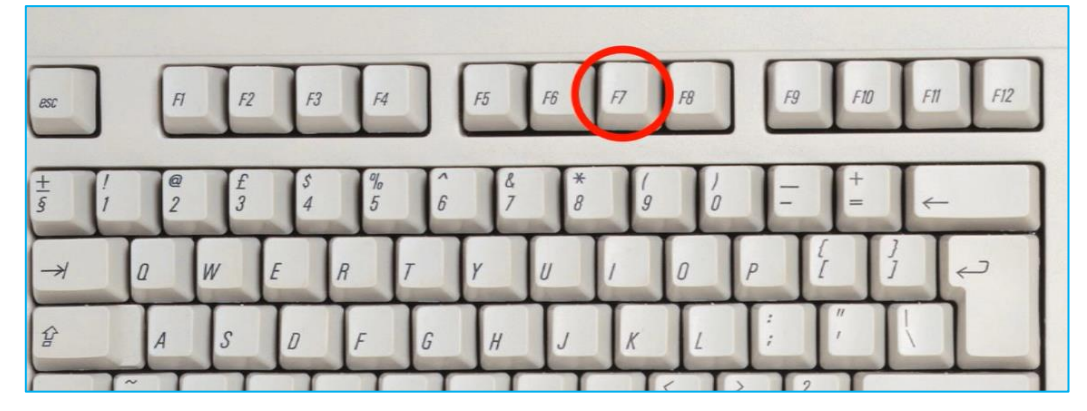

注意:Bluetooth のキーボードを接続している場合、〈F7〉キーを押しても BIOS の画面になりません。有線のキーボードで作業を行ってください。

★ 起動ストレージの選択画面が表示されます、Windows11 のインストールディスクを入れた UEFI - USBメモリ を選択します。

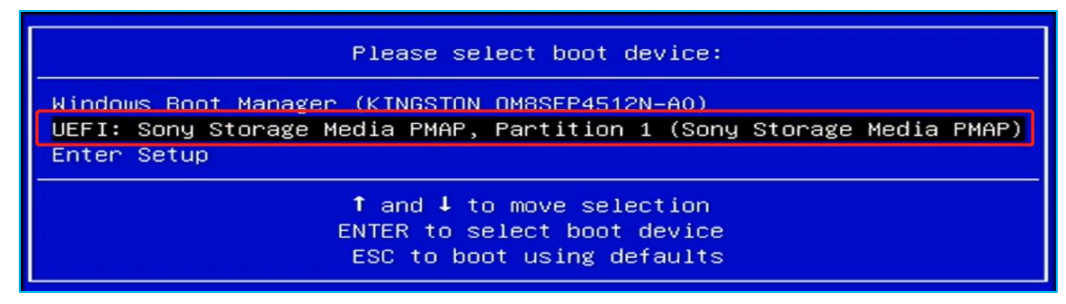

「UEFI」を選択することで UEFI モードでのインストールとなり、パソコンの電源を入れてから Windows11 起動まで起動の時間が速くなります。

★ インストールする言語や形式を選択し、次へボタンを押します。

| ■ Windows セットアップ         | H Windows                        |          |
|--------------------------|----------------------------------|----------|
| インスト・                    | ールする言語(L): 日本語 (日本)              |          |
| 時刻と                      | 通貨の形式(1): 日本語 (日本)               | <b>_</b> |
| キーボードまた                  | は入力方式(出): Microsoft IME          | -        |
| <b>+</b> -7              | ポードの種類(): 日本語キーボード (106/109 キー)  | <b>_</b> |
| 14                       | 言語とその他の項目を入力してから[次へ]をクリックしてください。 | ·        |
| Microsoft Corporation. A | All rights reserved.             | 次へ(N)    |

★ 今すぐインストールを選択し、セットアップウィザードを起動します。

| Windows         |  |
|-----------------|--|
| 今すぐインストールの      |  |
| コンビューターを修復する(R) |  |

★ 「プロダクトキーがありません」を選択して「次へ」をクリックしてください。 システムリカバリー後、インターネットに接続することで自動的にライセンス認証が行われ ます。

| 🍚 💰 Windows セットアップ                                                                        |                                                                               | <b>—</b> 2                           |
|-------------------------------------------------------------------------------------------|-------------------------------------------------------------------------------|--------------------------------------|
| Windows のライセンス認証                                                                          |                                                                               |                                      |
| この PC に Windows を初めてインストー<br>効な Windows プロダクト キーを入力す<br>を購入した後に届いた確認メールに記録<br>ルに記載されています。 | ルする場合(または別のエディションをインスト<br>る必要があります。プロダクトキーは、Windo<br>&されているか、Windows が梱包されていた | <ルする場合)、有<br>wsのデジタルコピー<br>箱の内側にあるラベ |
| プロダクトキーは次のような形式です: X                                                                      | XXXX-XXXXX-XXXXX-XXXXX                                                        |                                      |
| Windowsを再インストールする場合は、<br>動的にライセンス認証されます。                                                  | [プロダクトキーがありません] を選びます。 W                                                      | índows <mark>は、後で自</mark>            |
| <u> </u>                                                                                  | <b>b</b>                                                                      |                                      |
|                                                                                           |                                                                               |                                      |
|                                                                                           |                                                                               |                                      |
| ゴミノバシ (「肥大て害用(の)                                                                          | Todas t Hanter a                                                              |                                      |

こちらの商品はメーカーでライセンス認証済みです。一度、ライセンス認証すれば、同じパソコンなら 何度インストールしてもプロダクトキーを再度入力する必要はありません。 ★ オペレーティングシステムは Windows11 Pro を選択

| -64 |            |
|-----|------------|
| A04 | 2022/09/25 |
| x64 | 2022/09/25 |
| хб4 | 2022/09/25 |
|     |            |
|     |            |
|     |            |
|     | x64<br>x64 |

★ ライセンス条項をスクロールし、読み終わったら「同意します」を選択してチェックを入れ て次へを選択します。

| 🚱 💰 Windows セットアップ                                                                                             | <b>- X</b> |
|----------------------------------------------------------------------------------------------------|------------|
| 適用される通知とライセンス条項                                                                                                |            |
| 最終更新: 2021 年 6 月                                                                                               |            |
| マイクロソフト ソフトウェア ライセンス条項                                                                                         |            |
| Windows オペレーティング システム                                                                                          |            |
| お客様の居住地(または法人の場合は主たる業務地)が米国内である場合<br>は、第 11 条の拘束力のある仲裁および集団訴訟の権利放棄に関する条項<br>をご確認ください。この規定は、紛争を解決する方法に影響を及ぼします。 |            |
| このたびはマイクロソフトをお選びいただきありがとうございます。                                                                                |            |
| お客様が本 Windows ソフトウェアを取得された方法に応じて、本文は、(i) お客様                                                                   |            |
| ■ Microsoft ソフトウェアライセンス条項に同じします。組織がライセンスを発行している場合、承認して<br>組織をバインドします。                                          |            |
|                                                                                                    | (N)        |

★ 「カスタム:Windows のみをインストールする(詳細設定)」をクリックします。

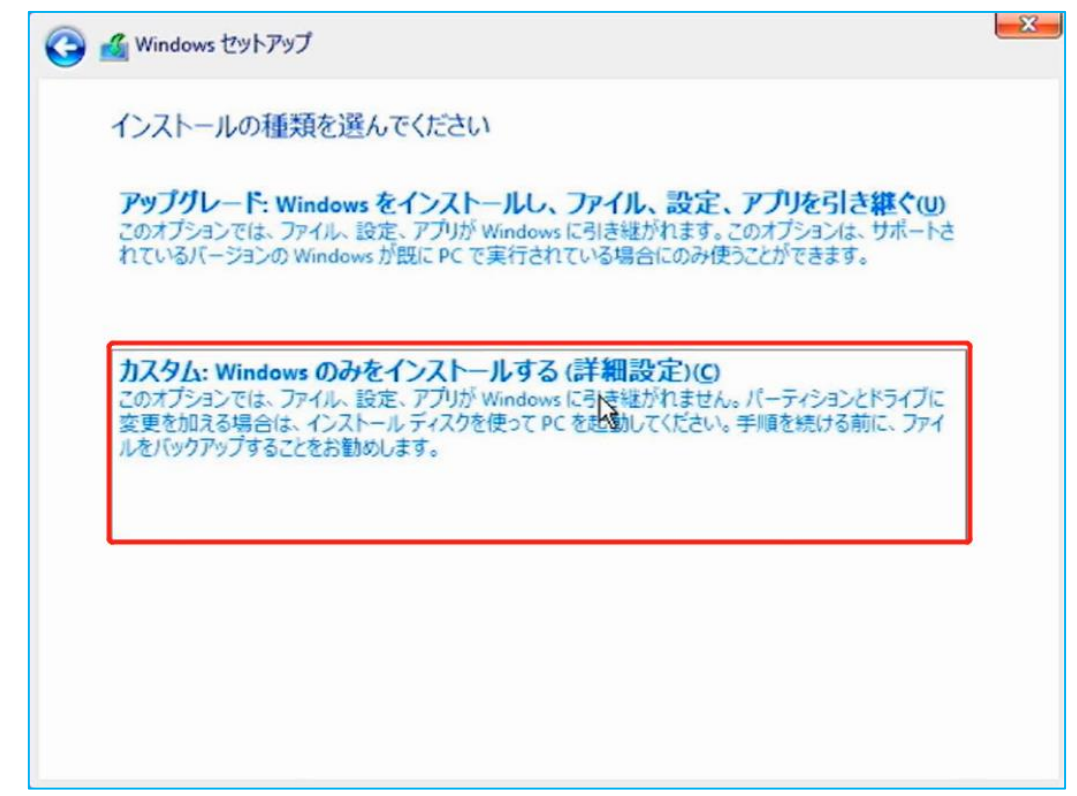

★ Windows11のインストール先ストレージを選択、ここではドライブ0のSSDをインストール 先に選択しますが、インストールを行う前にドライブ0のパーティション1~4のデータを すべて削除します。 ※1つずつ順番に選択し削除ボタンを押します。

大切なデータを保存している場合は、必ずバックアップを行ってください。

| 名前                      |            | 合計サイズ       | 空き領域     | 種類        |
|-------------------------|------------|-------------|----------|-----------|
| 🌍 ドライブロパーティション          | 1          | 100.0 MB    | 69.0 MB  | システム      |
| 🌍 หีวีสวี่ 0 パーティション    | 2          | 16.0 MB     | 16.0 MB  | MSR (予約済み |
| 🌍 หีวิสวี 0 กี-วิสวิลว  | 3          | 476.3 GB    | 445.5 GB | プライマリ     |
| 🌍 หีวีสวี 0 เกิ-วิสวิลว | 4          | 572.0 MB    | 84.0 MB  | 回復        |
|                         | $\square$  |             |          |           |
| ●最新の情報に更新               | 》<br>削除(D) | ✓ フォーマット(E) | 新規(E     | 3)        |

| 名前                                                                        | 合計サイズ                             | 空き領域                      | 種類               |
|---------------------------------------------------------------------------|-----------------------------------|---------------------------|------------------|
| → ドライブ 0の割り当てられていない領域                                                     | 116.0 MB                          | 116.0 MB                  |                  |
| Windows セットアップ                                                            |                                   |                           | -                |
| このパーティションには、<br>れている可能性があります<br>いるすべてのデータが失わ                              | PCの報道元からの重<br>、このパーティション<br>かれます。 | 裏なファイルや<br>>を開除すると.       | アプリがき:<br>、保管されて |
| ★ 最新                                                                      | Г                                 | OK                        | <b>*</b> +       |
|                                                                           |                                   |                           | TPICA            |
|                                                                           |                                   |                           | TPJCA            |
| Windows セットアップ                                                            | L                                 |                           | 17722            |
| Windows セットアップ<br>Vindows のインストール場所を選んでく                                  | ださい。                              |                           |                  |
| Windows セットアップ<br>Vindows のインストール場所を選んでく<br>名前                            | たさい。                              | 空音領域 1                    | a*6              |
| Windows セットアップ<br>Vindows のインストール場所を選んでく<br>名前<br>ジン ドライブ 0 の割り当てられていない領域 | ださい。<br>合計サイズ<br>476.9 GB         | <u>空表領域</u><br>476.9 GB   | <u>∎*</u>        |
| Windows セットアップ<br>Vindows のインストール場所を選んでく<br>名前<br>ジンドライブ 0の割り当てられていない領域   | ださい。<br>合計サイズ<br>476.9 GB         | 空 <b>法領域</b><br>476.9 GB  |                  |
| Windows セットアップ<br>Vindows のインストール場所を選んでく<br>名前<br>ジンドライブ の割り当てられていない領域    | ださい。<br>合計サイズ<br>476.9 GB         | <u>空き領域</u><br>476.9 GB   |                  |
| Windows セットアップ<br>Vindows のインストール場所を選んでく<br>名前<br>ジンドライブ の割り当てられていない領域    | ださい。<br>合計サイズ<br>476.9 GB         | <u>空き領域</u><br>476.9 GB   |                  |
| Windows セットアップ<br>Windows のインストール場所を選んでく<br>名前<br>シードライブ の割り当てられていない領域    | びださい。<br>合計サイズ<br>476.9 GB        | <u>空き領域 ≸</u><br>476.9 GB |                  |

★ ストレージに問題が無ければ、インストールが開始されます。

インストール途中複数回再起動が行われる場合がありますが、何も操作せずそのままお待ちくだ さい。

| 🔏 Windows セットアップ                                                                                                    |  |
|----------------------------------------------------------------------------------------------------|--|
| Windows をインストールしています                                                                                                    |  |
| 状態                                                                                                    |  |
| Windows ファイルのコピー中 (100%)                                                                                                    |  |
| インストールするファイルの準備中                                                                                                    |  |
| 機能をインストールしています                                                                                                    |  |
| 更新ノロクラムをインストールしています 処理が完了します                                                                                                    |  |
|                                                                                                    |  |
|                                                                                                    |  |
| a construction of the second second se |  |
| る Windows セットアップ                                                                                                    |  |
| 🍇 Windows セットアップ                                                                                                    |  |
| る Windows ゼットアップ<br>続けるには、Windows を再起動する必要があります。                                                                                                    |  |
| Windows ゼットアップ<br>続けるには、Windows を再起動する必要があります。                                                                                                    |  |
| Windows ゼットアップ<br>続けるには、Windows を再起動する必要があります。<br>9秒で再起動します                                                                                                    |  |
| Windows ゼットアップ<br>続けるには、Windows を再起動する必要があります。<br>9 秒で再起動します                                                                                                    |  |
| Windows ゼットアップ<br>続けるには、Windows を再起動する必要があります。<br>9 秒で再起動します                                                                                                    |  |
| <ul> <li>Windows ゼットアップ</li> <li>続けるには、Windows を再起動する必要があります。</li> <li>9 秒で再起動します</li> </ul>                                                                                                    |  |
| <ul> <li>Windows ゼットアップ</li> <li>続けるには、Windows を再起動する必要があります。</li> <li>9 秒で再起動します</li> </ul>                                                                                                    |  |
| Windows ゼットアップ<br>続けるには、Windows を再起動する必要があります。<br>9 秒で再起動します                                                                                                    |  |
| Windows ゼットアップ<br>続けるには、Windows を再起動する必要があります。<br>9 秒で再起動します                                                                                                    |  |
| <ul> <li>Windows ゼットアップ</li> <li>続けるには、Windows を再起動する必要があります。</li> <li>9 秒で再起動します</li> </ul>                                                                                                    |  |
| Windows ゼットアップ<br>続けるには、Windows を再起動する必要があります。 9 秒で再起動します                                                                                                    |  |
| <ul> <li>Windows ゼットアップ</li> <li>続けるには、Windows を再起動する必要があります。</li> <li>9 秒で再起動します</li> </ul>                                                                                                    |  |
| <ul> <li>Windows セットアップ</li> <li>続けるには、Windows を再起動する必要があります。</li> <li>9 秒で再起動します</li> </ul>                                                                                                    |  |
| Windows ゼットアップ<br>続けるには、Windows を再起動する必要があります。 9 秒で再起動します                                                                                                    |  |

### パソコンの初期設定

★ インストールが終わると、初期設定が開始されます。

まずは使用する地域を選択します、そのまま「はい」を選択します

| 国または地域はこれでよろしいで<br>すか? |
|------------------------|
| 南アフリカ                  |
| 南スーダン                  |
| 南極                     |
| 日本                     |
| *国                     |
| 米領サモア                  |
| 2 tau                  |

キーボードレイアウトを選択します。そのまま「はい」で次に進みましょう。

|  | トまたは入力方式ですか?<br>別のキーボードレイアウトも使用する場合は、次で追加できます。 |
|--|------------------------------------------------|
|  | Microsoft IME                                  |
|  |                                                |
|  |                                                |

複数キーボードをつなぎたい場合はレイアウトの追加を選択します。追加せず次に進む場合は「スキップ」を選択しましょう。

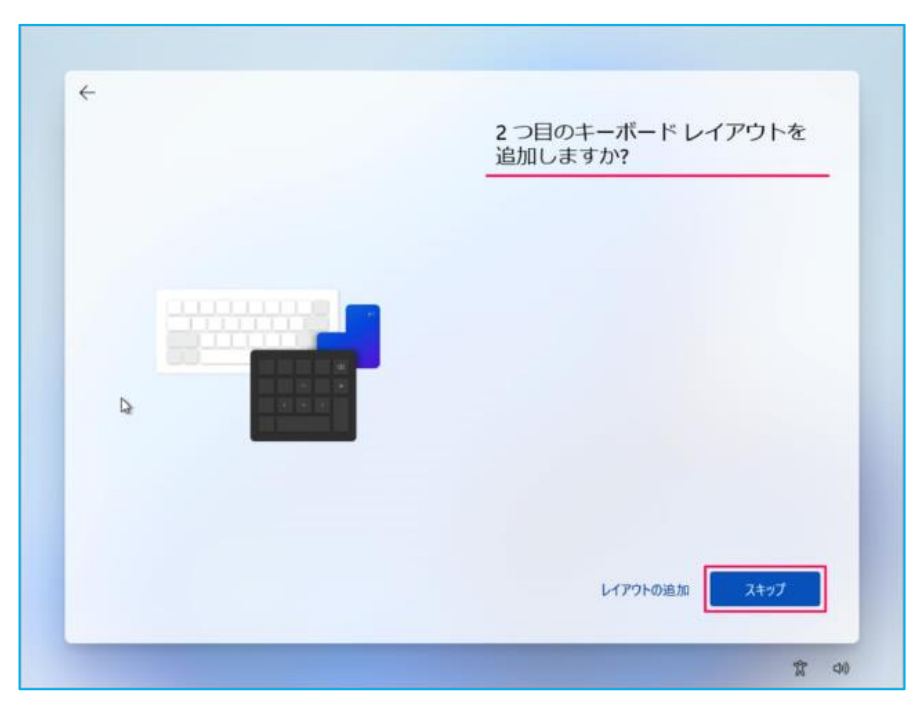

「ネットワークに接続しましょう」と表示されますので、有線 LAN(イーサネット)、もしくは無線 LAN に接続後、[次へ]を選択します。

|          | ネットワークに接続しましよう<br>デバイスの設定を続けるには、インターネットに接続する必要があります。接<br>すると、最新の機能とセキュリティ更新プログラムを利用できます。        |
|----------|-------------------------------------------------------------------------------------------------|
| <b>?</b> | <ul> <li>shinzenbi_2.4G</li> <li>Shinzenbi_5G<br/>セキュリティ保護あり<br/>ネットワークの要件をチェックしています</li> </ul> |
|          | <b>接続の問題が発生していますか?</b><br>トラブルシューティングのヒントについては、別のデバイスを使用して、aka.ms/<br>networksetup にアクセスしてください  |
|          | networksetup にアクセスしてください                                                                        |
|          |                                                                                                 |
| _        |                                                                                                 |
|          | $\bigcirc$                                                                                      |
|          | アップデートを確認しています。                                                                                 |

「デバイスに名前を付けましょう」と表示されるので、任意の名前を設定し[次へ]を選択します。 特に設定したい名前等がなければ、[今はスキップ]を選択します。この場合、自動的に PC の名前 が設定されます。

| デバイスに名前を付けまし<br>他のデバイスから接続するときに簡単に認識<br>てください。名前を付けるとデバイスが再起                    | ノよう<br>できる一意の名前を付け<br>動します。 |
|---------------------------------------------------------------------------------|-----------------------------|
| デバイスに名前を付ける                                                                     | 4                           |
| 数字だけにすることはできません<br>15 文字以内<br>ハイフン ( - )、ダッシュ ( — および - )、ア<br>ペースや特殊文字は使用できません | -ダースコア (_) 以外のス             |

Windows 11 Pro の場合はこの後「このデバイスをどのように設定しますか?」と表示されるので「個人用に設定」もしくは「組織用に設定」のいずれかを選択してから「次へ」を選択します。 ※ここでは「個人用に設定」を選択します。

| このデバイスをどのように設定しますか                                                         |
|----------------------------------------------------------------------------|
| 個人用に設定     個人用に設定     個人用 Microsoft アカウントを使用して、設定を行い、このデ     バイスを完全に制御します。 |
| 職場または学校用に設定する                                                              |
| メール、ネットワーク、アブリ、サービスといった組織のリ<br>ソースにアクセスできます。組織はこのデバイスを完全に制<br>御できます。       |
|                                                                            |

Microsoft エクスペリエンスのロックを解除する、「サインイン」を選択します。

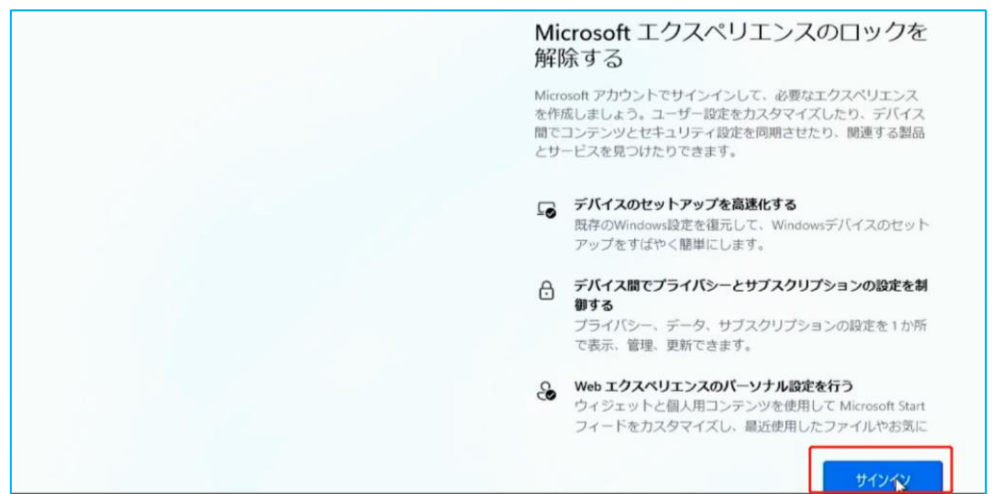

「Microsoft アカウントを追加しましょう」と表示されるので、お持ちの Microsoft アカウント に設定している「メールアドレス」を入力して「次へ」を選択します。

|          | Microsoft アカウントを追加しま<br>ょう                                                                                                    |
|----------|----------------------------------------------------------------------------------------------------|
| ×        | Hicrosoft                                                                                                    |
|          | サインイン                                                                                                    |
| <b>C</b> | メール、電話、または Skype I                                                                                                    |
| <b></b>  | アカウントをお持ちでない場合、作成できます。                                                                                                    |
|          | セキュリティ キーでサインイン ⑦                                                                                                    |
|          | サインイン オブション                                                                                                    |
|          | サインインすると、アカウントに放発された情報が Microsoft 新品全体で利用できるようになります。<br>め、予定技術術、お知に入り、通知先、パスワード、開発課題、指定ファイルなどの重要な活動が少く<br>に回避されます。また、このデバイ人に立つアイルに支持をつかわかのにくりクラクアンして、それら1 |
| <b>•</b> | 使ちます。15回時期<br>(文へ)を決定すると、Microsoft サービス認知およびのプライバSーに関する声明に同意したことにな<br>す。                                                                                  |
|          |                                                                                                    |
|          |                                                                                                    |

「(Microsoft アカウント名)さん、では、始めましょう!」 画面が標示されます。

ここでは、他のWindows デバイスで同一のMicrosoft アカウントを利用している場合などで、表示される内容が変わります。状況に応じて選択して「次へ」を選択します。

どのデバイスからもデータやアプリを引き継がないで利用する場合は「新しいデバイスとして設 定する」を選択しますが、その表示がない場合は「他のオプションを表示」をクリックしてくださ い。

| <ul> <li>         C LAPTOP-P66QR7K7 から復述     </li> <li>         前回の同期: 2023年2月18日土曜日     </li> <li>         このデバイスからのインストールにはす:     </li> <li>         OneDrive ファイル     </li> </ul> | <b>元</b><br>次のものが含まれま |
|----------------------------------------------------------------------------------------------------|-----------------------|
| <ul> <li>協定と基本設定</li> <li>マイアブリ</li> </ul>                                                                                                    | 13                    |
| 他のオプションを表示<br>詳細情                                                                                                    | 報 次へ                  |

「PINを作成します」画面が表示されるので「PINの作成」を選択します。

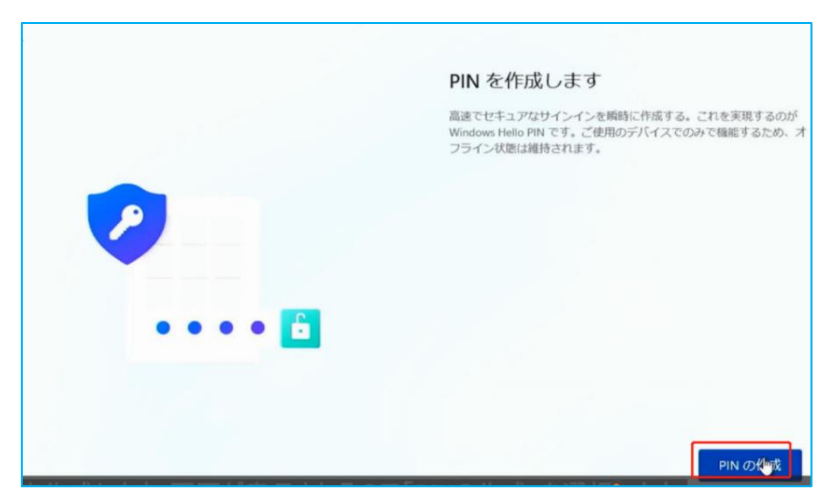

「PIN のセットアップ」画面が表示されるので、設定したい PIN コードを上の欄、下の欄ともに同じもの を入力し、「OK」を選択します。

※入力した PIN を確認したい場合は、枠の右側のボタンを押すと、入力した数字が表示されます。※数字だけでなく、英字や記号を含めたい場合は、チェックボックスにチェックを入れてから設定します。

| PIN のセットアップ                                    |                 |
|------------------------------------------------|-----------------|
| Windows Hello の PIN は、デバイス、アブリ、サー<br>ンできる方法です。 | ビスにすばやく、安全にサインイ |
| ••••                                           | •               |
| PIN の確認<br>英字と記号を含める                           | 3               |

「デバイスのプライバシー設定の選択」画面が表示されるので、必要な設定を[はい]に設定して、 すべての設定が終わりましたら、[同意]を選択します。

| デバイスのプライバシー設定の選<br>択                                                                                                    |
|----------------------------------------------------------------------------------------------------|
| <text><text><text><text><text><text><text><text><text><text><text><text></text></text></text></text></text></text></text></text></text></text></text></text> |

「エクスペリエンスをカスタマイズしましょう」画面が表示されるので、必要な項目にチェック を入れて、「承諾」を選択してください。特に必要がなければ「スキップ」を選択してください。

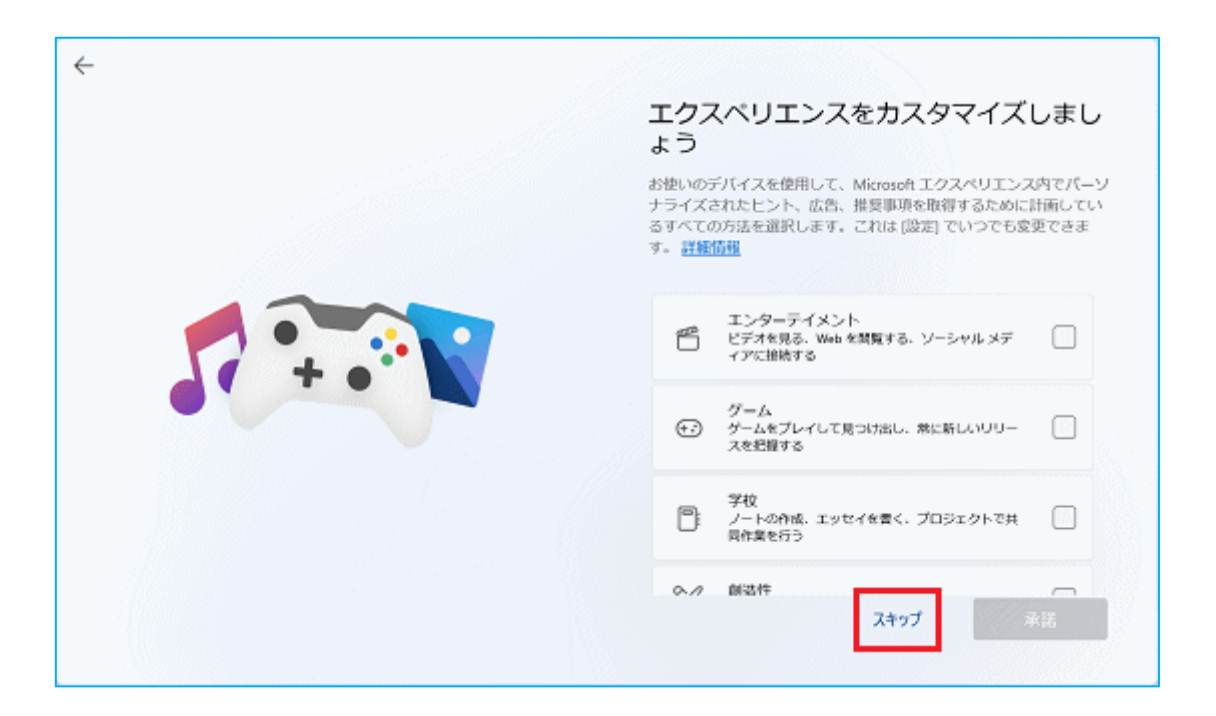

「更新プログラムを確認しています。」画面が表示されるので、そのままお待ちください。 アップデート及び設定作業が行われます。アップデートされる内容によっては時間がかかる場合 もありますので、操作など行わず、そのままお待ちください。

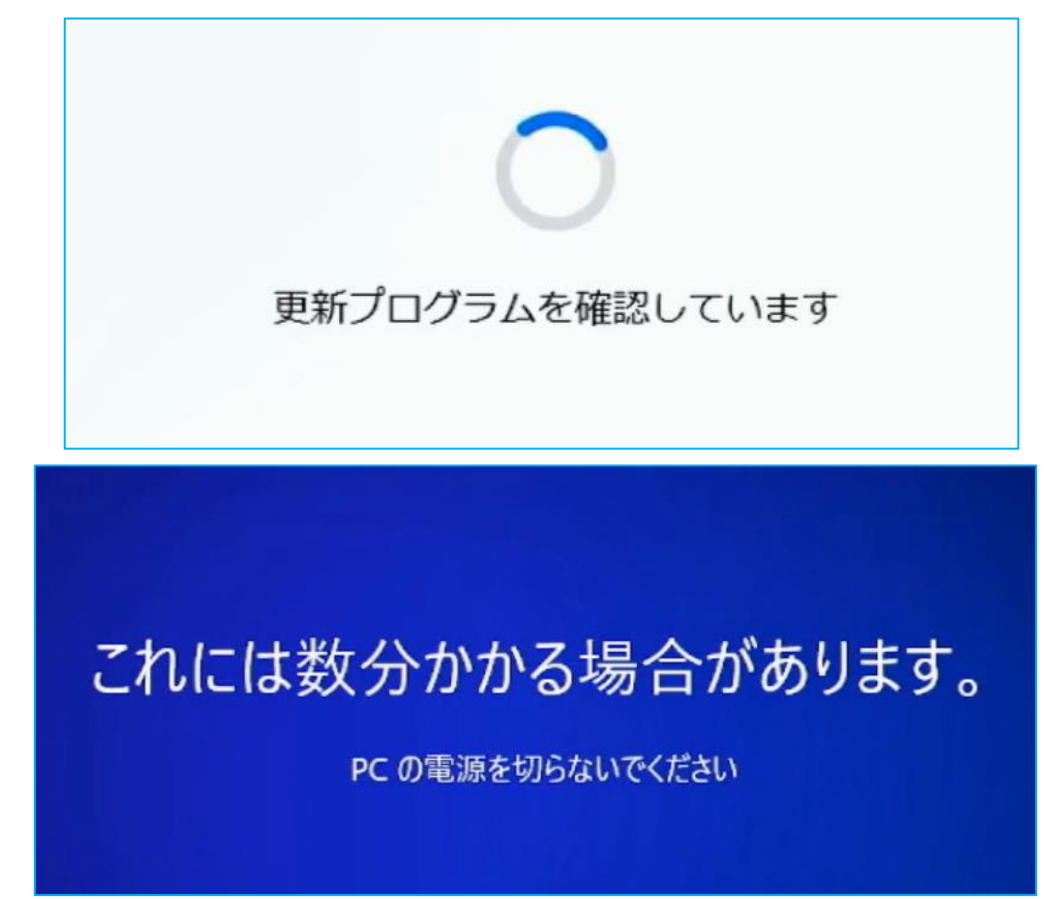

デスクトップ画面が表示されたら、Windows を利用できます。

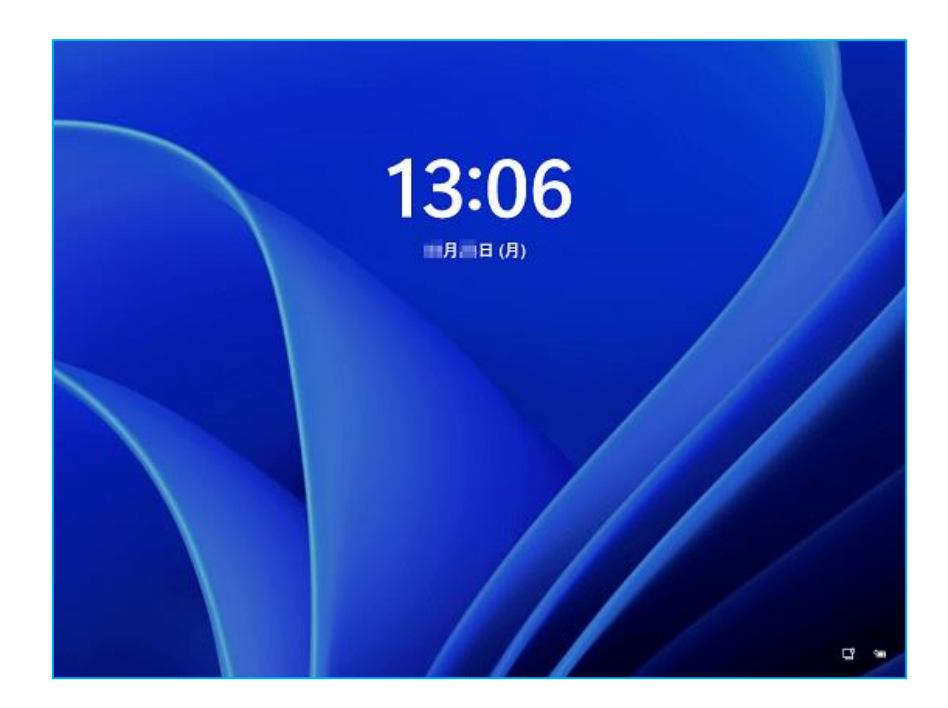

## パソコン W12 専用のドライバーをインストールします。

リカバリー用 USB メモリが無い場合は下記のアドレスにアクセスして W12 の専用ドライバーをダ ウンロードしてください。

https://www.asuswebstorage.com/navigate/a/#/s/AE8DFC4FB8404694B2C5C6E3CFF95171Y

ダウンロードしたファイルをすべて展開(解凍)してください。 ※ファイルの実際の表示は異なる場合があります。実際の画面を参照してください。

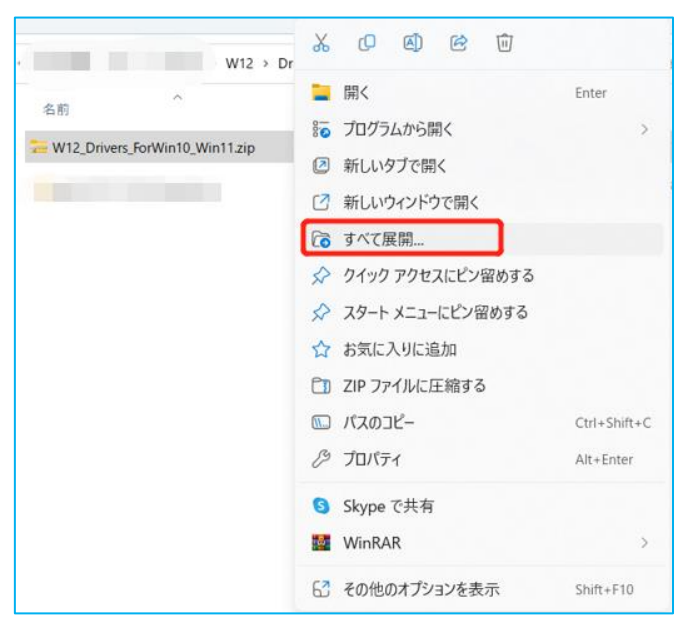

|   |                                                |     |                | ×  |
|---|------------------------------------------------|-----|----------------|----|
| ← | 🔤 圧縮 (ZIP 形式) フォルダーの展開                         |     |                |    |
|   | 展開先の選択とファイルの展開                                 |     |                |    |
|   | ファイルを下のフォルダーに展開する( <u>F</u> ):                 |     |                |    |
|   | C:¥Users¥pc¥Desktop¥W12_Drivers_ForWin10_Win11 |     | 参照( <u>R</u> ) |    |
|   | ✓ 完了時に展開されたファイルを表示する( <u>H</u> )               |     |                |    |
|   |                                                |     |                |    |
|   |                                                |     |                |    |
|   |                                                |     |                |    |
|   |                                                |     |                |    |
|   |                                                |     | _              |    |
|   |                                                | 展開( | シーキャンセ         | JL |

ダウンロードしたドライバー、または、付属のリカバリー用 USB メモリをお持ちの方は、 USB メモリのフォルダ内の対応機種 PC 名の記載されたドライバフォルダをダブルクリックしてく ださい。

フォルダを順番に開いていき、すべてのフォルダ配下のアプリケーションファイルをダブルクリックして各種ドライバーをインストールしてください。

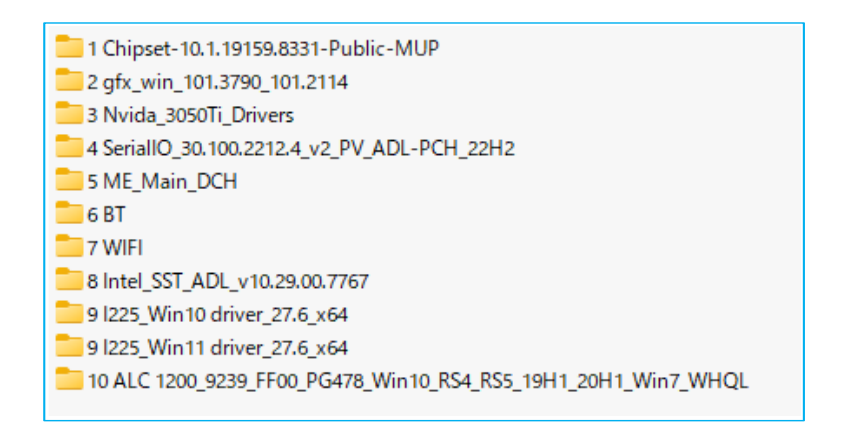

| ^ 名前               | 更新日時             | 種類                | サイズ      |
|--------------------|------------------|-------------------|----------|
| DriverFiles        | 2023/03/03 11:52 | ファイル フォルダー        |          |
| C mup.xml          | 2023/03/03 11:52 | Microsoft Edge HT | 1,371 KB |
| 援 SetupChipset.exe | 2023/03/03 11:52 | アプリケーション          | 3,051 KB |
| WixLicenseNote.txt | 2023/03/03 11:52 | テキスト ドキュメント       | 4 KB     |
|                    |                  |                   |          |

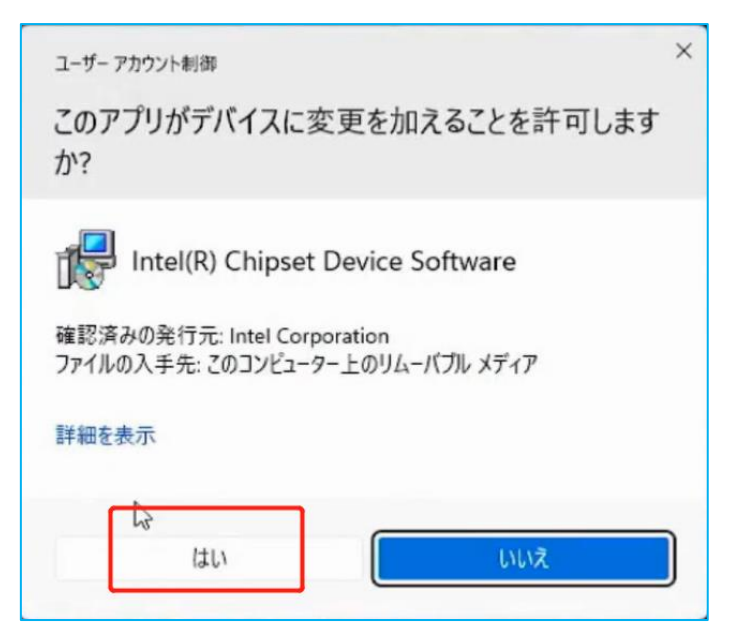

以上でリカバリーは完了となります。